## ETAPA 02 DA RENOVAÇÃO DO CERTIFICADO DIGITAL – PASSO A PASSO

A renovação do certificado digital, na realidade consiste na emissão de um novo certificado e, ao final do processo você terá dois certificados digitais gravados no token, o antigo e o novo. Posteriormente será necessário excluir o certificado antigo do token e do repositório do windows. As instruções de como realizar esse procedimento estão disponíveis em <u>https://www.tjpe.jus.br/ajuda/</u> na área destinada à certificado digital, item 5.1 e 5.2.

 Após a realização da primeira etapa da renovação você receberá um e-mail da Certisign com o assunto Aprovação de Pedido - Certificado Digital, nele constará seu número de pedido, gerado na primeira etapa, e um código de instalação. Anote seu número de pedido e seu código de instalação e clique no botão Iniciar passo a passo.

| Certificio   Monando contanta receber renalis de ligit@entrigin.combr. Salas por que tos de intro.   Certificio Paronazio de fadida - Certificio Diguil Note de lo contanta receber renalis de ligit@entrigin.combr. Salas por que tos de intro. Vode nelo contanta receber renalis de ligit@entrigin.combr. Salas por que tos de intro. Vode nelo contanta receber renalis de ligit@entrigin.combr. Salas por que tos de intro. Vode nelo contanta receber renalis de ligit@entrigin.combr. Salas por que tos de intro. Vode nelo contanta receber renalis de ligit@entrigin.combr. Salas por que tos de intro. Vode nelo contanta receber renalis de ligit@entrigin.combr. Salas por que tos de intro. Vode nelo contanta receber renalis de ligit@entrigin.combr.salas por que tos de intro. Vode nelo contanta receber renalis de ligit@entrigin.combr.salas por que tos de intro. Vode nelo contanta receber renalis de ligit@entrigin.combr.salas por que tos de intro. Vode nelo contanta receber renalis de ligit@entrigin.combr.salas por que tos de intro. Vode nelo contanta receber renalis de ligit@entrigin.combr.salas por que tos de intro. Vode nelo contanta receber renalis de ligit@entrigin.combr.salas por que tos de intro. Vode nelo contanta receber renalis de ligit@entrigin.combr.salas por que tos de intro. Vode nelo contanta receber renalis de ligit@entrigin.combr.salas por que tos de intro. Vode nelo contanta receber renalis de ligit@entrigin.combr.salas por que tos de intro. Vode nelo contanta receber renalis de ligit@entrigin.combr.salas por que tos de intro. Vode nelo contanta receber renalis de ligit@entrigin.combr.salas por que tos de intro. Vode nelo contanta receber renalis de ligit@entrigin.combr.salas por que tos de intro. Vode nelo contanta receber renalis de ligit@entrigin.combr.salas por que tos de intro. Vode nelo contanta contanta contante                                                                                                    | Caixa de Entrada 🏠 🔘 👳                                                                                                    | Aprovacao de Pedido - Certificado Digital                                                       |
|----------------------------------------------------------------------------------------------------|----------------------------------------------------------------------------------------------------|-------------------------------------------------------------------------------------------------|
| Carking, Anomano de Mode Certificado Digital está productade importante         Voce não costuma receber emais de lega@entrigoncom.br. Salas por que nos é importante         Carking, Carking, Cark                                                                                       | CertiSign *<br>Renovação iniciada com sucesso 19:02<br>Você não costuma receber emails de loja@certisign.com.br. Saiba por que isso é impor    | ে Centiliges<br>Pres CARUS                                                                      |
| Code carlos Code carlos Code carlos Code carlos Code carlos Code carlos Code carlos Code carlos Code carlos Code carlos os sile os espiro passo a passo. Code carlos Code carlos carlos carlos carlos carlos carlos carlos carlos Code carlos Code ca  | CertiSign<br>Aprovacao de Pedido - Certificado Digital<br>Você não costuma receber emails de loja@certisign.com.br. Salba por que isso é impor | Vocé não costuma receber emails de loja@centsign.com.br. <u>Salba por que isso é importante</u> |
| Olá Carlos         Olá Carlos         Basta acessar nosso site e seguir o passo a passo.         Rar isso, vocé precisara dos dados abaixo mais o CPF do titular do devidio 22000000         Ocitigo de Instalação: 2.0010000         Ocitigo de Instalação: 2.0010000         Contigo do Instalação: 2.0010000         Caso o link não abra, copie e cole essa un no navegador:         Inter voevo certision com briditividas-suporte/certificado-33                                                                                                    |                                                                                                    | Certilin                                                                                        |
| Olá Carlos         Genos uma ótima noticia: seu certificado digital está pronto para ser         Basta accessar nosso site e seguir o passo a passo.         Para leso, você precieará dos dados obaixo mais o CPF do titular         Ocidiça de Instalação: 2901         Códiça de Instalação: 2901         Códiça de Instalação: 2901         Cácso o link não abra, copie e cole essa un no navegador:         bitus: /www certisian com br/dividas-suporte/certificado-a3                                                                                                    |                                                                                                    |                                                                                                 |
| Tensos uma dima noticia: seu certificado digital está pronto para ser         Instaladol         Basta acossar nosso sile e seguir o passo a passo.         Para laso, vocé precisarà dos dados abaixo mais o CPF do titular         do certificado:         • Nomero do Podido 2200         • Código de Instalação: 297         • Código de Instalação: 297         • Casso o link não abra, copie e cole essa uri no navegador:         bitra://www.certision.com br/dividas-suporte/certificado-a3                                                                                                    |                                                                                                    | Olá Carlos                                                                                      |
| Basta acessar nosso site e seguir o passo a passo.  Para lass, voca precisaria dos dados abaiso mais o CPF do titular do certificado:                                                                                                    |                                                                                                    | Temos uma ótima noticia: seu certificado digital está pronto para ser<br>instaladol             |
| Caso o link não abra, copie e cole essa uri no navegador:     Caso o link não abra, copie e cole essa uri no navegador:     bttps://www.certisign.com/br/dwi/das-suporte/certificado-a3                                                                                                    |                                                                                                    | Basta acessar nosso site e seguir o passo a passo.                                              |
| Numero do Pedido 2200     Código de Instalação 2014     Código de Instalação 2014     Codigo de Instalação 2014     Codo Instalação 2014     Caso o link não abra, copie e cole essa un no navegador:     bttps://www.catikign.com.br/dividas-suporte/cettificado-a3                                                                                                    |                                                                                                    | Para isso, você precisarà dos dados abaixo mais o CPF do titular<br>do certificado:             |
| Caso o link não abra, copie e cole essa uri no navegador:                                                                                                    |                                                                                                    | Número do Pedido 2290     Código de Instalação. 297-                                            |
| Caso o link não abra, copie e cole essa uri no navegador:<br>bttos://www.certisian.com br/d/uvidas-suporte/certificado-a3                                                                                                    |                                                                                                    |                                                                                                 |
| Caso o link não abra, copie e cole essa uri no navegador:<br>https://www.cartisign.com.br/duvidas-suporte/certificado-a3                                                                                                    |                                                                                                    |                                                                                                 |
| Caso o link não abra, copie e cole essa uri no navegador:                                                                                                    |                                                                                                    | iniciar passo a passo                                                                           |
| Caso o link não abra, copie e cole essa uri no navegador:<br>https://www.catisian.com.br/duvidas_suporte/cettificado-a3                                                                                                    |                                                                                                    |                                                                                                 |
| https://www.certision.com.br/duvidas-suporte/certificado-a3                                                                                                    |                                                                                                    | Caso o link não abra, copie e cole essa uri no navegador:                                       |
| Autom Contrast Contrast Contra | Anton                                                                                                    | https://www.certisign.com.br/duvidas-suporte/certificado-a3                                     |

 No próximo passo, você fará a gravação do certificado renovado no token. Para isso, clique no botão <u>Não, preciso instalar</u>. A instalação a que ele se refere é justamente a gravação do certificado no token.

| Certificado digital é CertiSign |                  |                                                  | até 25%OFF! Parcele em a                                            | té 12x                                               |                                                         | Comprar >                     |
|---------------------------------|------------------|--------------------------------------------------|---------------------------------------------------------------------|------------------------------------------------------|---------------------------------------------------------|-------------------------------|
| CertiSign                       |                  | pro                                              | cure aqui o seu produto                                             | ٩                                                    | Oi, faça seu<br>ou cadastre                             | login 📢                       |
| Certificado digital             | iZiSign          | iziClub                                          | Site seguro (SSL)                                                   | Soluções                                             | Renovação                                               | Ajuda                         |
| DÚVIDAS E                       | SUPOR            | TE .                                             |                                                                     |                                                      |                                                         |                               |
| HOME >SUPORTE >INSTALAÇÃO       | D > A3           |                                                  |                                                                     |                                                      |                                                         |                               |
|                                 |                  | Certifica                                        | dos A3 - Inst                                                       | alação                                               |                                                         |                               |
|                                 |                  | Você já i                                        | nstalou o Certifi                                                   | icado?                                               |                                                         |                               |
|                                 | No atendi<br>ate | mento presencial, o Cer<br>endimento por videoco | tificado A3 (token ou cartão) é<br>nferência, a instalação deve ser | instalado na hora. Porém, r<br>feita posteriormente. | 10                                                      |                               |
|                                 | C                | SIM, já instalei                                 |                                                                     | 0, preciso instalar                                  | Clique no botão ac<br>iniciar a gravação o<br>no token. | ) lado para<br>lo certificado |
|                                 | Precis           | sa de inform                                     | nações sobre ou                                                     | itros assuntos                                       | ?                                                       |                               |
|                                 | Digite           | sua dúvida                                       |                                                                     | ٩                                                    |                                                         |                               |

 Para prosseguir com a instalação é necessário ter o Java instalado em seu computador, caso necessário faça o download e instale o Java clicando no link a seguir: <u>https://www.java.com/pt-BR/download/</u>

Caso esteja num computador do TJPE e não tenha direito de administrador para instalar o java, utilize a **Central de Software**, presente em sua área de trabalho, para realizar a instalação do java 8 update 201.

Se, por ventura, ainda esteja tendo problemas para instalar o java, utilize o tutorial <u>ETAPA 2</u> <u>DA RENOVAÇÃO DO CERTIFICADO DIGITAL – SEM O JAVA</u>.

4. Agora, faça o download do arquivo instalador da certisign clicando no link a seguir: https://gestaoar.certisign.com.br/instalador/instalador-certisign.jnlp?cod\_rev=71840

A figura abaixo ilustra os passos acima.

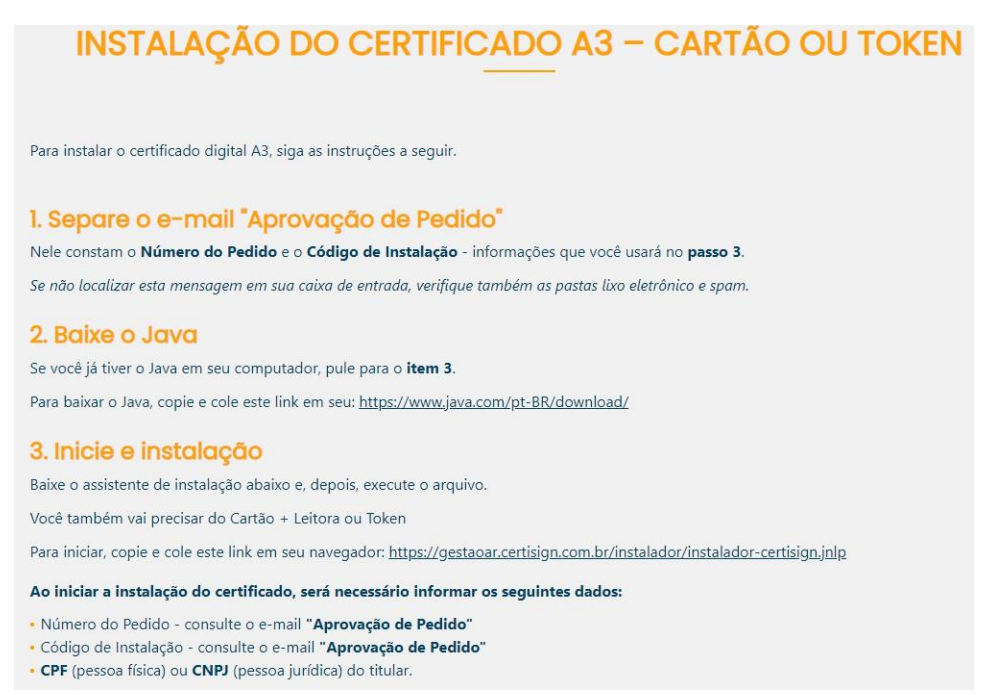

- 5. Veja as etapas que você irá percorrer até a finalização da instalação:
  - a. Após fazer o download e executar o arquivo instalador, será apresentada a tela a seguir. Confirme a execução do aplicativo Java clicando no botão executar.

| Dese               | ja executar e                               | ste a             | plicativo?                            |                                 |                                          | ×                      |
|--------------------|---------------------------------------------|-------------------|---------------------------------------|---------------------------------|------------------------------------------|------------------------|
| ſ                  | Nom                                         | e: A              | ssistente d                           | e Instala                       | 🗘 🏟 o Certi                              | sign                   |
|                    | Edito                                       | er: CE            | RTISIGN CERTIF                        | FICADORA DIO                    | GITAL S.A                                |                        |
|                    | Loca                                        | l: ht             | tps://gestaoar.c                      | ertisign.com.b                  | r                                        |                        |
| Este ap<br>e as do | icativo será executa<br>computador em risco | lo com<br>. Execu | acesso irrestrito<br>ite-o somente se | , o que pode c<br>confiar no ed | olocar suas infor<br>itor e no local aci | mações pessoais<br>ma. |
| 🗌 Não              | mostrar novamente                           | oara ap           | licativos do edito                    | or e local acima                | 1                                        |                        |
| 1                  | Mais Informações                            |                   |                                       | ⇒[                              | Executar                                 | Cancelar               |

b. Informe o número do pedido que foi enviado para seu e-mail funcional e clique no botão *Avançar*.

| D Assistente de instelação                                                       | 3 | 8. | × |
|----------------------------------------------------------------------------------|---|----|---|
| <b>Certi<mark>Sign</mark></b>                                                    |   |    |   |
| Bem-vindo ao assistente de instalação CertiSign                                  |   |    |   |
| informe o número do pedido do certificado a ser instalado                        |   |    |   |
| 19876543 Vool pode expertisi lo no e -mail com<br>e amunto "Aprovação de Pedido" |   |    |   |
| Avançar                                                                          |   |    |   |
|                                                                                  |   |    |   |
|                                                                                  |   |    |   |

c. Na tela seguinte, clique no botão *Avançar* para continuar.

|                  |                                                                | - | $\times$ |
|------------------|----------------------------------------------------------------|---|----------|
| <b>CertiSign</b> |                                                                |   |          |
|                  | Etapas                                                         |   |          |
|                  | 1º passo: instalar os drivers da mídia (cartão+leitora/token). |   |          |
|                  | 2° passo: instalar o certificado na mídia.                     |   |          |
|                  |                                                                |   |          |
|                  | Avançar                                                        |   |          |
|                  |                                                                |   |          |

d. Selecione o dispositivo Token e clique no botão Avançar.

| g                       |                |                     |  |
|-------------------------|----------------|---------------------|--|
| Instalação do           | certificado di | gital               |  |
| Selecione o seu tipo de | mídia.         |                     |  |
|                         |                | www.artisiga.com.br |  |
| Token                   |                | Cartão Inteligente  |  |

e. Na próxima tela, selecione o modelo do seu token. Os modelos utilizados no TJPE são, Token GD StarSign e o Token 5110/5100 (SafeNet) e clique no botão Avançar.

| Certi | Sign                                        |                       |                                           |                        |   |
|-------|---------------------------------------------|-----------------------|-------------------------------------------|------------------------|---|
| _     | <b>Instalação d</b><br>Agora, selecione o m | odelo da sua mídia. C | digital: Midia<br>aso não encontre, cliqu | ue em 'Baixar Driver'. |   |
| _     |                                             |                       | <b>a</b> _D                               | 1:                     |   |
| ~     | Token GD StarSign                           | Token Gemeite         | 10ken 5110/5100                           | eTokes PRO Aladdin     |   |
|       | Token do starsign                           | Token Gernardo        | Token 3110/3100                           | eroken PRO Aladum      |   |
|       |                                             |                       |                                           |                        |   |
|       |                                             |                       |                                           |                        | • |

f. Informe os 6 primeiros dígitos do seu *cpf* e o *código de instalação* que foi enviado para seu e-mail funcional e clique no botão *Avançar*.

| S Assistente de Instalação |                                                     |                                                 |                                                                                                    | -                    | × |
|----------------------------|-----------------------------------------------------|-------------------------------------------------|----------------------------------------------------------------------------------------------------|----------------------|---|
|                            | Instalação do                                       | o certificado o                                 | digital: dados                                                                                      |                      |   |
|                            | Preencha os campos a<br>e-mail <b>"Aprovação d</b>  | a seguir. Essas informa<br>l <b>e Pedido"</b> . | ções podem ser encontradas no                                                                       |                      |   |
|                            | Informe os <b>6 primeiros</b><br>dígitos do seu CPF | 933.568                                         | <b>Atenção:</b> se você recebeu o e-<br>"Aprovação de Pedido" antes d<br>06/08/2021, o campo Código | mail<br>Io dia<br>de |   |
|                            | Código de Instalação                                | 123-456                                         | Instalação deve ser preenchido<br>Código de Emissão 2.                                              | com o                |   |
|                            | _                                                   |                                                 |                                                                                                    |                      |   |
|                            |                                                     | Avançar                                         |                                                                                                    |                      |   |

g. Seguindo com a gravação do certificado no token, marque a caixinha *Li e concordo com o Termo de Titularidade* e clique no botão *Avançar*.

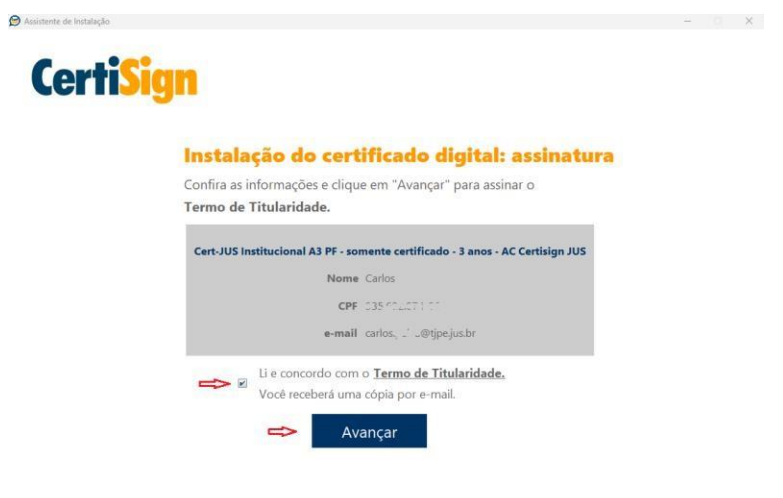

Insira a senha PIN do seu token e clique no botão Iniciar instalação.

| Assistente de Instalação | ian                                                                                                    | - |  |
|--------------------------|----------------------------------------------------------------------------------------------------|---|--|
|                          | Digite a senha do seu Dispositivo                                                                                                    |   |  |
|                          | Esta senha foi definida na inicialização do seu dispositivo.<br>Após informar a senha seu certificado será instalado.<br>Este processo pode demorar alguns minutos. |   |  |
|                          | Por favor, aguarde e não desconecte seu dispositivo.                                                                                                    |   |  |
|                          | Senha •••••                                                                                                    |   |  |
|                          | Iniciar instalação                                                                                                    |   |  |
|                          | 0%                                                                                                    |   |  |

 h. Após a gravação do certificado no token, será exibida a tela abaixo. Remova o token do computador e, reconecte-o logo em seguida. Pronto, seu certificado estará renovado e gravado em seu token.

| 🗩 Assistente de Ins | alação — 🗆 🗙                                                                                                    |
|---------------------|----------------------------------------------------------------------------------------------------|
| Cer                 | <b>tiSign</b>                                                                                                    |
|                     | Instalação realizada com sucesso!                                                                                                    |
| ATE                 | NÇÃO! Instale as hierarquias da certificação que está em sua Área de Trabalho. Esta etapa é importante para acesso<br>aos serviços que exigem esta configuração. Em caso de dúvidas acesse <u>Hierarquias da Certificação</u> . |
|                     | Cert-JUS Institucional A3 PF - somente certificado - 3 anos - AC Certisign JUS<br>Nome<br>CPF<br>e-mail ©tipejus.br                                                                                                    |
|                     | Sugerimos que <b>realize um teste</b> para verificar se está tudo ok com o seu certificado.<br>Testar agora <i>더</i>                                                                                                    |
|                     | Você será direcionado ao nosso site e o instalador poderá ser fechado.                                                                                                    |

- Após a renovação do seu certificado, para que não haja problemas no acesso ao PJE, é necessário excluir o certificado antigo do repositório do windows e do token. Veja abaixo como realizar esse procedimento:
  - i. Para excluir o certificado antigo do repositório do windows, consulte <u>Guia</u> <u>do Certificado Digital</u>
  - ii. Para excluir o certificado antigo dos tokens GD-Burti, consulte: <u>Guia de</u> <u>exclusão - Token - GD-Burti</u>
  - iii. Caso seu token seja do modelo SafeNet, consulte: <u>Guia de exclusão Token -</u> <u>GD-Burti</u>